# Δημιουργία δυναμικής ιστοσελίδας

Πριν ξεκινήσετε την δημιουργία ιστοσελίδας πρέπει να κάνετε μια ρύθμιση στον υπολογιστή, στον οποίο θα εργαστείτε. Με την ρύθμιση αυτή, επιτρέπεται στον φυλλομετρητή σας (τον Internet Explorer,...) να εμφανίσει αναδυόμενα παράθυρα από την περιοχή ιστού (site) του Σχολικού Δικτύου.

Εργάστηκα *–στο σπίτι μου-* με τον Internet Explorer . Εφόσον εργαστείτε με Mozilla Firefox, Google chrome, ... ρίξτε μια ματιά <u>εδώ</u>.

## ΠΡΑΞΗ Α

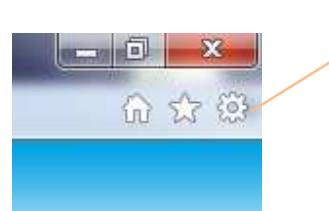

Ανοίξτε τον internet explorer και πατήστε στο κουμπί εργαλεία (αυτό που μοιάζει με γρανάζι). Θα εμφανιστεί μια νέα λίστα, από την οποία θα επιλέξετε Ἐπιλογές Internet'

# ПРАЕН В

| Γενικά Ασφάλεια Προστα<br>Ρυθμίσεις<br>Επιλέξτε μια ρύθμιση για τη ζώνη Internet.                                                                                                    | ασία προσωπικών δεδομένων                                                                                                    |
|----------------------------------------------------------------------------------------------------|----------------------------------------------------------------------------------------------------|
| Ρυθμίσεις<br>Επιλέξτε μια ρύθμιση για τη ζώνη Internet.                                                                                                    |                                                                                                    |
| Μεσαίο<br>Αποκλείει τα cookies άλλων κατασκευαστών η<br>πολιτική προστασίας προσσυπικών δεδομένων<br>Αποκλείει τα cookies άλλων κατασκευαστών η<br>που μπορούν να χρησιμοποιηθούν για επικοινω<br>συναίνεση<br>- Περιορίζει τα cookies των ιδίων κατασκευαστώ<br>πληροφορίες που μπορούν να χρησιμοποιηθούν<br>Τοποθεσίες Εισαγωγή Για προχωρη<br>Βέση<br>Να μην επιτρέπεται ποτέ σε τοποθεσίες Web να ζητούν τη<br>φυσική σας θέση<br>Αποκλεισμός αναδυόμενων παραθύρων<br>Ενεργοποίηση του αποκλεισμού αναδυόμενων παραθύρων<br>inPrivate<br>Περιήγηση ΙnPrivate | που δεν διαθέτουν συμπαγή<br>που αποθηκεύουν πληροφορίες<br>νία μαζί σας χωρίς τη ρητή σας<br>ών που αποθηκεύουν<br>ν για επικοινωνία μαζί σας χω<br>μένους Προεπιλογή<br>Απαλοιφή τοποθεσιών<br>ν Ρυθμίσεις<br>τν ξεκινάει η |

Μετά το κλικ στο `Επιλογές internet' θα εμφανιστεί το διπλανό παράθυρο. Επιλέξτε την καρτέλα [Προστασία προσωπικών δεδομένων](\*) και...

Κάντε κλικ στο κουμπί 'Ρυθμίσεις'.

(\*) Την καρτέλα που προαναφέρω, σε προηγούμενες εκδόσεις του ΙΕ, θα δείτε με το όνομα 'Απόρρητο'

# ΠΡΑΞΗ Γ

| θμίσεις αποκλεισμού αναδυόμενων παραθύρων                                                                                                    | Στο πλαίσιο κειμένου γράψτε το κείμενο                                    |
|----------------------------------------------------------------------------------------------------|---------------------------------------------------------------------------|
| Εξαιρέσεις                                                                                                    | χωρίς τα εισαγωγικά ``www.sch.gr" και<br>πατήστε `ποοσθήκη' (**)          |
| Τα αναδυόμενα παράθυρα είναι αποκλεισμένα. Μπορείτε να επιτρέψετε<br>αναδυόμενα παράθυρα από συγκεκριμένες τοποθεσίες Web,<br>προσθέτοντας αυτές τις τοποθεσίες στην παρακάτω λίστα. | Πατήστε `κλείσιμο'                                                        |
| Διεύθυνση επιτρεπόμενης τοποθεσίας Web:<br>www.sch.gt Προσθήκη                                                                                                    | Στο παράθυρο [ Επιλογές Internet], στο<br>οποίο θα επανέλθετε, πατήστε οκ |
| Επιτρεπόμενες τοποθεσίες Web:                                                                                                    | Αυτό ήταν! Τελειώσατε με την<br>προετοιμασία του υπολογιστή σας.          |

(\*\*) Το πλέον πιθανό είναι να δείτε-καθώς πληκτρολογείτε- ότι η τοποθεσία web του Σχολικού δικτύου εμφανίζεται στο πλαίσιο [Επιτρεπόμενες τοποθεσίες Web], οπότε δεν χρειάζεται να πατήσετε στο πλήκτρο 'προσθήκη'

Η συνέχεια στην επόμενη σελίδα αφού...

...συνδεθείτε με το Σχολικό δίκτυο <u>www.sch.gr</u> και...

# BHMA (I)

Κάνουμε κλικ στο **MySch** 

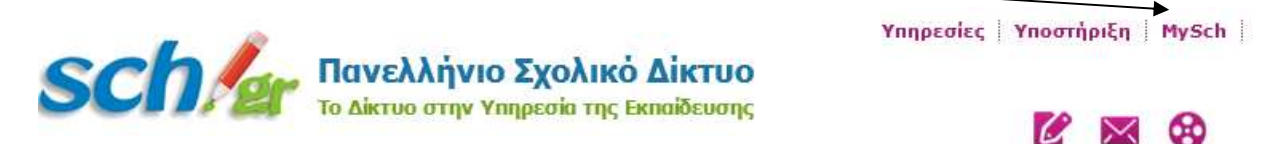

# BHMA (II)

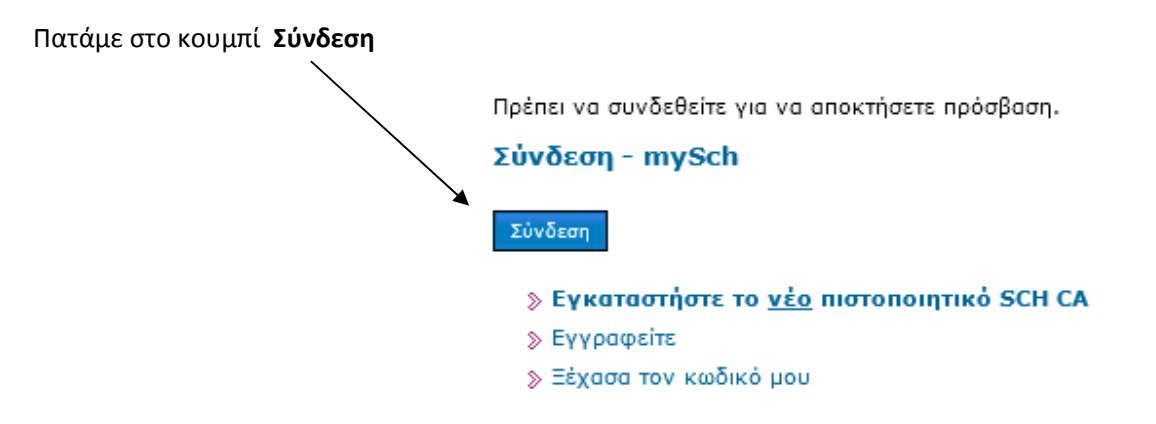

# BHMA (III)

Δίνουμε όνομα χρήστη και κωδικό (Για σχολεία τους κωδικούς που χρησιμοποιούμε στο Survey), οπότε ανοίγει ένα νέο παράθυρο, στο οποίο θα επιλέξουμε την επιλογή **Πίνακας Ελέγχου**. Όνομα χρήστη και ο κωδικό έχουν φυσικά και όσοι εκπαιδευτικοί έκαναν εγγραφή στο Σχολικό Δίκτυο.

| Sch / Γανελλή<br>Το Δίκτυο στι |                  | νελλήνιο Σχο. | την Υπρεσία της Εκπαίδευσης |                        | Υπηρεσίες Υποστήριξη MySch Αποσύνδεση Α |                                  |              |
|--------------------------------|------------------|---------------|-----------------------------|------------------------|-----------------------------------------|----------------------------------|--------------|
| A                              | φχή              | Ενημέρωση     | Κατάλογος                   | Βιντεοθήκη             | Για το Sch                              |                                  | Παλ          |
| Πίνα                           | ικας Ελέγ        | 4Xon          | Πανελλήνιο Σχολικό          | Δίκτυο → MySch         |                                         |                                  |              |
| Το σ                           | τχολείο μ        | 100           | MySch                       |                        |                                         |                                  |              |
| Τα α                           | ιρχεία μα        | .u            | Περιοχή προσωποπ            | οιημένων ουθμίσεων.    |                                         |                                  |              |
| Топ                            | ικές εκδι        | ιλώσεις       | Παρακαλώ χορσιμο            | οιράστε το μενού ατα ( | ιοιστερά για να προβάλ                  | λετε/αλλάξετε ομθμίσεις στο λογο | τοιασμό σας  |
| Τοπ<br>Γρασ                    | ικά Σχολ<br>φεία | εία &         | Liebergram Xbiloibo         |                        | protopa fia va hpopar                   | and a magne population of the    | ,pioopo 00ç. |

# BHMA (IV)

Μας ζητείται ξανά ο κωδικός. Τον γράφουμε πάλι και πατάμε είσοδο.

# Πίνακας ελέγχου του χρήστη wnikdim

🕕 Για την πρόσβαση στον πίνακα ελέγχου σας, απαιτείται η εισαγωγή του κωδικού σας.

| Κωδικός πρόσβασης: | Είσοδος |
|--------------------|---------|
|--------------------|---------|

# BHMA (V)

Είμαστε πλέον σε περιβάλλον, όπου μπορούμε να δούμε, να αλλάξουμε στοιχεία του λογαριασμού μας, αλλά και να δημιουργήσουμε νέες δυνατότητες. Θέλουμε να φτιάξουμε ιστοσελίδα και επιλέγουμε το εικονίδιο Δημιουργία/Διαχείριση ιστοσελίδων.

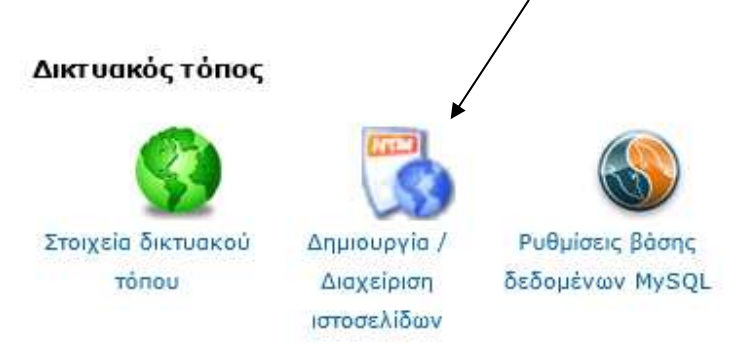

# BHMA (VI)

# Τύπος Ενέργειες Προεπιλογή ως κύριος δικτυακός τόπος Πληροφορίες Απλή ιστοσελίδα Ιστοσελίδα iware Ιστοσελίδα Ιστοσελίδα Ιστοσελίδα Ιστοσελίδα Ιστοσελίδα Ιστοσελίδα Ιστοσελίδα Ιστοσελίδα Ιστοσελίδα Ιστοσελίδα Ιστοσελίδα Ιστοσελίδα Ιστοσελίδα Ιστοσελίδα Ιστοσελίδα Ιστοσελίδα Ιστοσελίδα Ιστοσελίδα Ιστοσελίδα Ιστοσελίδα

Δημιουργία / Διαχείριση ιστοσελίδων

Όλες οι παραπάνω επιλογές δεν πρόκειται να επηρεάσουν ιστοσελίδες που παράχθηκαν με οποιονδήποτε από τους υπόλοιπους διαθέσιμους από το ΠΣΔ τρόπους, ούτε βέβαια ιστοσελίδες που έχετε κατασκευάσει εσείς.

Επιστροφή Εφαρμογή ΟΚ

Κάνουμε κλικ στο εικονίδιο δίπλα από τις λέξεις Ἱστοσελίδα Joomla', οπότε ανοίγει ένα νέο παράθυρο που βλέπετε στο επόμενο βήμα...

# BHMA (VII)

| ιανελληνίο έχολικο Δικτύο 🔸 Πινακάς ελέγχου 🔸 Δημιουργία / Διαχειρίση ιστοσ                               | τελίο ω V                               |
|----------------------------------------------------------------------------------------------------|-----------------------------------------|
| Εγκατάσταση Joomla                                                                                        | 8                                       |
| Για την σωστή εγκατάσταση, βεβαιωθείτε οτι έχετε απενεργοποιήσει το p<br>blocker από το φυλλομετρητή σας. | юрир                                    |
| Όνομα ιστότοπου: ΓΕΛ Καλινδοίων                                                                           |                                         |
| Επιλογή πακέτου: 👔 εγκατάσταση για σχολεία 🔻 🕦                                                            | Συμπληρώνουμε τα στοιχεία που είναι     |
| Επιλογή βάσης δεδομένων: lykzagkl_db1 💽 🕤                                                                 | απαραίτητα.                             |
| Όνομα χρήστη διαχειριστή: admin 🕦                                                                         | (Τα Επιλονή βάσης δεδομένων και Όνομα   |
| Συνθηματικό διαχειριστή: •••••••                                                                          | χρήστη διαχειριστή, μας δίνονται!)      |
| Επαλήθευση συνθηματικού: ••••••                                                                           | Πατάμε στη συνέχεια `Εγκατάσταση'.      |
| Άκυρο Εγκατάσταση                                                                                         |                                         |
|                                                                                                    | ΠΡΟΣΟΧΗ : Μη ξεχάσετε το                |
| υπόλοιπους διαθέσιμους από το ΠΣΔ τρόπους, ούτε βέβαια                                                    | Συνθηματικό διαχειριστή, γιατί η σελίδα |
| ιστοσελίσες που έχετε κατάσκευασεί εσείς.                                                                 | που θα κάνετε θα είναιάχρηστη!          |
|                                                                                                    |                                         |

# BHMA (VIII)

Εδώ θέλει υπομονή! Όχι, δεν φταίει ο υπολογιστής που έχετε. Η ιστοσελίδα του sch.gr είναι μάλλον υπέρ-φορτωμένη. Έκανα αρκετές απόπειρες για να δημιουργήσω την ιστοσελίδα. Επιτυχής ήταν όταν εργάστηκα Κυριακή πρωί!

| Εγκατάσταση Joomla                                                                                              | 8      |
|----------------------------------------------------------------------------------------------------|--------|
| sch.gr                                                                                                    |        |
| Εξαγωγή αρχείων σε εξέλιξη                                                                                      |        |
| Παρακαλώ μην κλείσετε αυτό το παράθυρο όσο η εξαγωγή αρχείων είναι σε εξέλι<br>/unitswww2/unitswww25/thess/1yk- | ξη<br> |
|                                                                                                    |        |

Μετά από 15-20 λεπτά ολοκληρώθηκε η παραπάνω διαδικασία και εμφανίστηκε ένα νέο παράθυρο στο οποίο πατάμε στο 'Εκτέλεση Σεναρίου Εγκατάστασης'.

| Εγκατάσταση Joomla                                                                              | (*)                             |
|-------------------------------------------------------------------------------------------------|---------------------------------|
| sch.gr                                                                                          |                                 |
| 6 Επαναφορά και Εκκαθάριση<br>Εκτέλεση Σε καρίου Εγκατάστασης<br>Διαβάστε τις σχετικές οδηγίες! | Πατήστε στο πλαίσιο<br>κειμένου |
|                                                                                                 |                                 |

Στο υπολογιστή σας θα δείτε μια έντονη δραστηριότητα, η οποία θα καταλήξει στην εμφάνιση του παραθύρου που ακολουθεί.

| Εγκατάσταση Joomla                                                                                       | × |
|----------------------------------------------------------------------------------------------------|---|
| sch.gr                                                                                                   |   |
| Επαναφορά και Εκκαθάριση                                                                                 |   |
| Επισκεφθείτε το Δημόσιο Μέρος του ιστοχώρου σας<br>Επισκεφθείτε το Διαχειοιστικό Μέρος του ιστοχώρου σας |   |
| Διαβάστε τις σχετικές οδηγίες!                                                                           |   |
| 4NAOC 00NYOC 🧀 -                                                                                         |   |

Αυτό ήταν. Τελειώσατε! Επισκεφτείτε τα μέρη που σας προτρέπει το παρακάτω παράθυρο και δείτε την ιστοσελίδα σας, όπως αυτή θα φαίνεται στο διαδίκτυο.

# BHMA (IX)

Το Σχολείο μας έχει mail το : <u>mail@lyk-zagkl.thess.sch.gr</u> Λοιπόν, το τμήμα lyk-zagkl.thess.sch.gr είναι η διεύθυνση της ιστοσελίδας μας. Κάτι ανάλογο ισχύει και για σας...

Δείτε τι πληκτρολογούμε, όταν θέλουμε να συνδεθούμε με την ιστοσελίδα μας. (Όχι http//, όχι www)

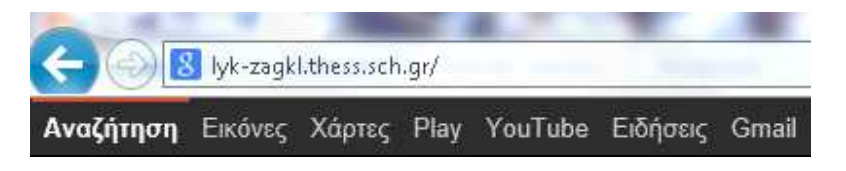

### BHMA (X)

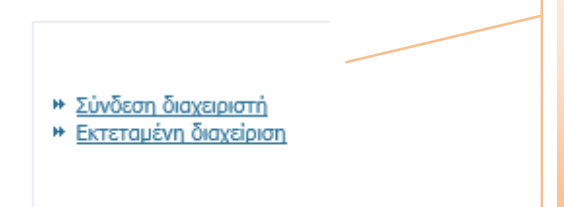

Όταν η ιστοσελίδα ανοίξει, κάτω αριστερά θα δείτε τις επιλογές που θα σας δώσουν την δυνατότητα να κάνετε –ως διαχειριστής- τις αλλαγές που θέλετε για να προσαρμόσετε την ιστοσελίδα που δημιουργήσατε στις απαιτήσεις σας. Από εδώ θα κάνετε τις αναρτήσεις που θέλετε...

Αντί επιλόγου: Η ιστοσελίδα -την δημιουργία της οποίας περιγράφω- χαρακτηρίζεται ως δυναμική. Στις δυναμικές ιστοσελίδες μπορούν (οι διαχειριστές) να τις αλλάξουν οποτεδήποτε, εύκολα και γρήγορα, χρησιμοποιώντας ένα περιβάλλον διαχείρισης που έχουν πρόσβαση μόνο αυτοί και χωρίς να έχουν γνώσεις προγραμματισμού PHP, ASP, ...

Στο βήμα Χ –το τελευταίο που αναφέρω-χρειάζεται να υπάρχει συνεργασία μεταξύ μας, ώστε η γνώση και η ευχέρεια που έχει ή αποκτά κάποιος (-α) να διαχέεται προς ωφέλεια των πολλών. Γινόμαστε καλύτεροι όταν οι δίπλα μας γίνονται καλύτεροι. Θα επανέλθω όταν θα έχω να καταθέσω πληροφορίες χρήσιμες σχετικά με το τελευταίο βήμα.

Καλή συνέχεια σε όλους σας...

Ωραιόκαστρο 20-01-2013

ΝΙΚΟΣ ΔΗΜΑΣΗΣ Δ/ντής ΓΕΛ Καλινδοίων